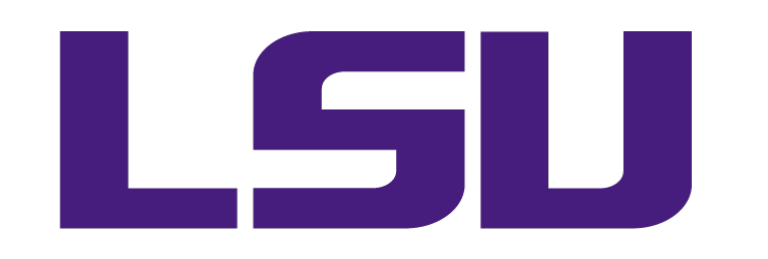

# **Categorizing Spend**

An Introduction to United Nations Standard Products and Services Code (UNSPSC) Commodity Codes and How They are Used

# Procurement

Stephen Walczak, Strategic Sourcing Manager

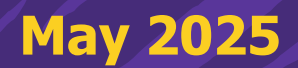

## **Categorizing Spend:** What It Is & Why It Is Important

### **Categorizing how & where the LSU system is spending money allows:**

- Better understanding & forecasting of purchasing needs
- Standardization of suppliers and purchasing practices
- Leveraging the overall LSU spend to provide better pricing & service
- Identifying gaps & opportunities in active contracts

## **Current Method: Workday Spend Categories**

#### **Purchases are currently categorized in Workday using Spend Categories**

- When creating a requisition in Workday, the requestor selects the appropriate spend category on the item level.
- *Example #1 Sharpie Marker -* shows a punchout (B2B) order from W.W. Grainger for Sharpiebranded permanent markers.
  - The spend category only allows for a vague description of the item.
    - ✓ Goods

1 item

| (+) | Order | Item Description                                                                                                    | Supplier Item<br>Identifier | *Spend Category                           | <sup>t</sup> Quantity                | Unit Cost | Extended<br>Amount |
|-----|-------|----------------------------------------------------------------------------------------------------|-----------------------------|-------------------------------------------|--------------------------------------|-----------|--------------------|
| + - | •     | TK120681269T Permanent Marker Black<br>12 Black Marker Tip Fine Marker Cap<br>Capped Barrel Type Standard Washable<br>Non-Washable Waterproof Water-Resistant<br>Standards ACMI AP ASTM D-4236 Markers | 1JU51                       | Office Products :=<br>× and Supplies ···· | Quantity ★<br>1<br>Unit of Measure ★ | 19.44     | 19.44              |
|     |       | Brand SHARPIE Package Quantity 12                                                                                                    |                             |                                           | Each                                 |           |                    |

## **Commodity Codes: What are they & UNSPSC Code Structure**

The United Nations Standard Products and Services Code (UNSPSC) is a standardized classification system for goods and services used globally in public & private sectors.

• Numerical, 8-digit code that corresponds to a specific good or service, broken down into four (4) levels.

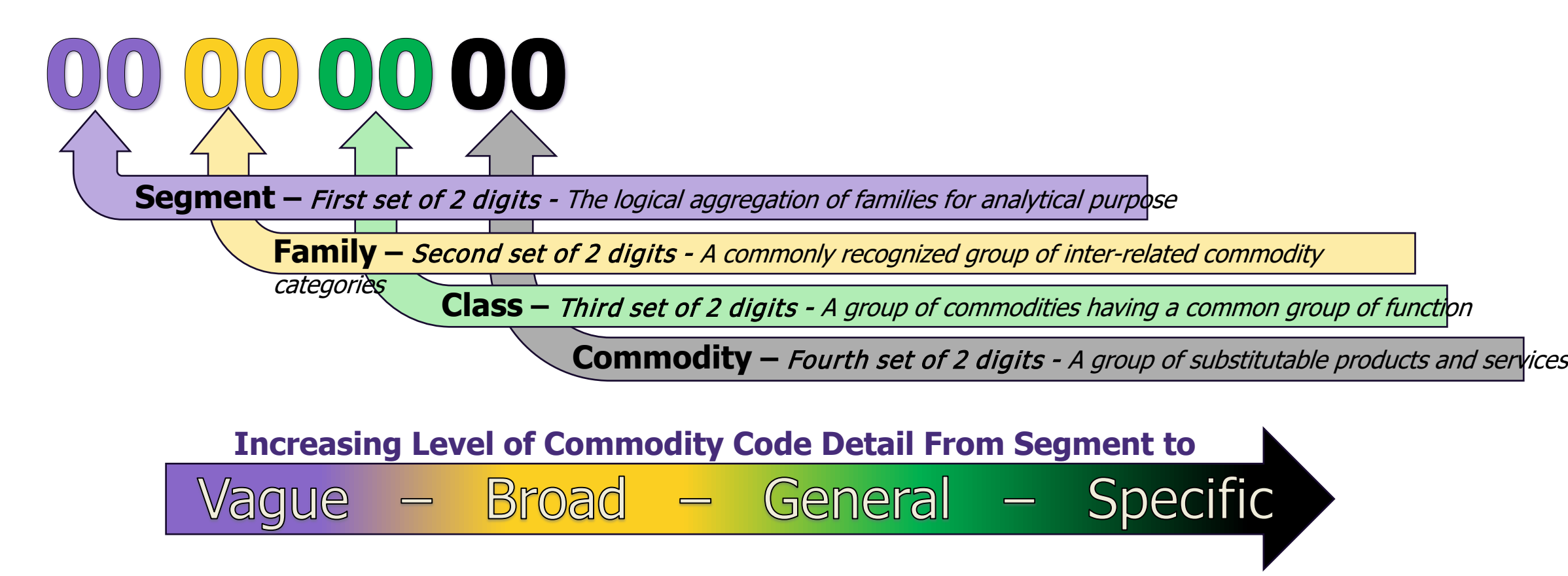

**Commodity Codes: UNSPSC Code Structure - Examples** 

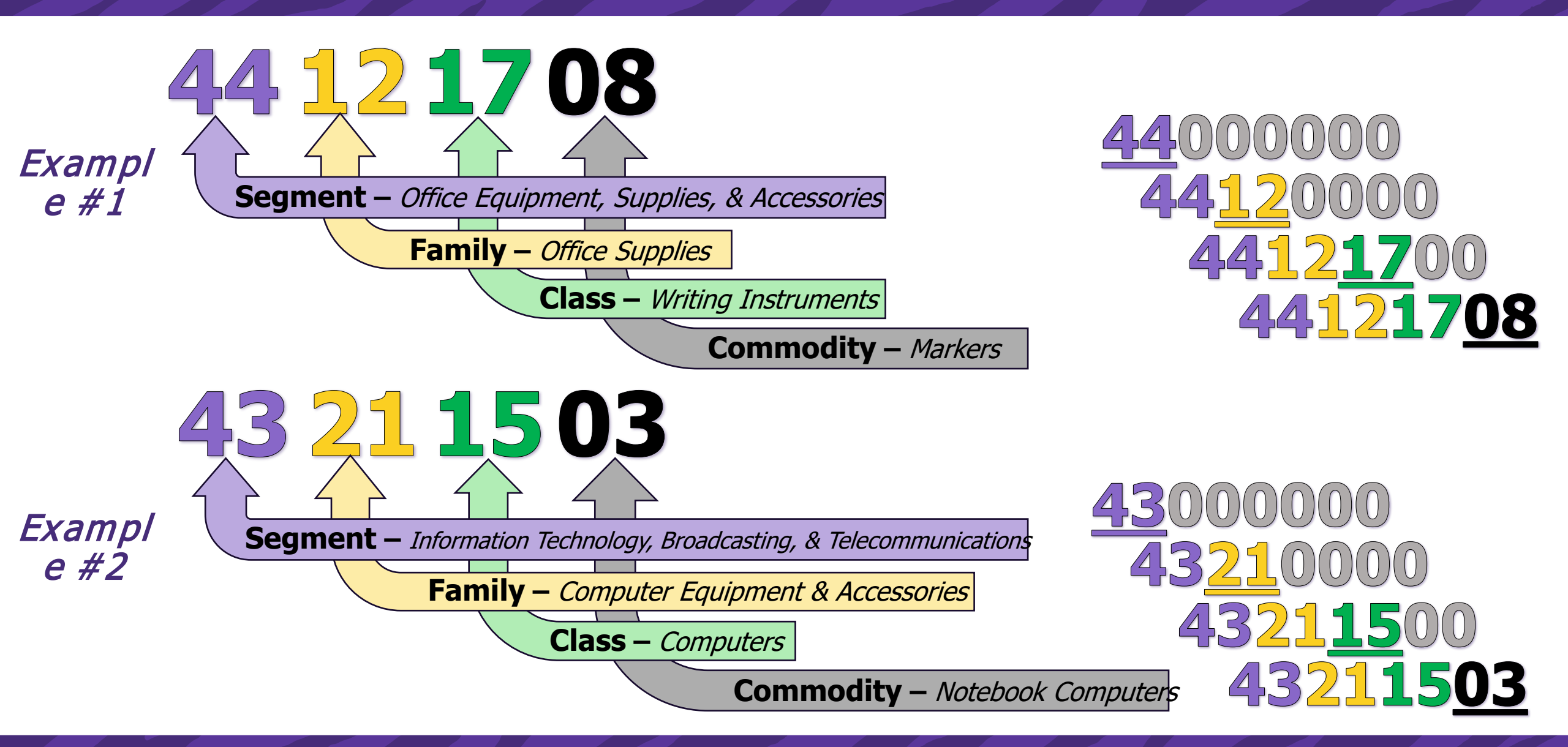

## **Commodity Codes: How They Work**

### **Commodity Codes will be used in conjunction with Spend Categories**

Both are important for accurately categorizing spend as they work together to describe both what items/services are being purchased **and** how those items/services are being used.

• <u>Note</u>: Commodity codes previously existed in LSU's legacy Procurement system (PRO) used until the transition to Workday (July 1, 2016), but Workday did not release Commodity Code functionality for Procurement transactions (Requisition & Purchase Order) until 2021 and completed the transaction lifecycle with Invoice transactions (PO & Non-PO Invoices) in Fall 2024.

*Example #1 - Sharpie Marker* - previously shown on "Current Method: Workday Spend Categories" of a "Sharpie permanent marker" from W.W. Grainger punchout (B2B) catalog.

• Spend category showed "Office Products and Supplies"

1 itom

- Commodity code provides much greater detail of the item being purchased "Markers"
- Each item in Workday will still have a spend category but will add a commodity code to improve data integrity.

| (+) | Order | Item Description                                                                                                    | Supplier Item<br>Identifier | Commodity Code          | Spend Category                                      | *Quantity       | Unit Cost | Extended<br>Amount |
|-----|-------|----------------------------------------------------------------------------------------------------|-----------------------------|-------------------------|-----------------------------------------------------|-----------------|-----------|--------------------|
| ÷   |       | TK1754675T Permanent Marker Black<br>Marker Tip Fine Marker Cap Capped<br>Barrel Type Original Washable No<br>Waterproof Yes Standards AP | 1JU51                       | × 44121708 -<br>Markers | Office Products<br>× and Supplies (***)<br>(SC0057) | Quantity *<br>1 | 16.36     | 16.36              |
|     |       | Certified Nontoxic Markers Brand<br>SHARPIE Package Quantity 12                                                                           |                             |                         |                                                     | Each            |           |                    |

**Targeted release date into Workday is July 1, 2025** *(start of FY26)* 

## **Commodity Codes: How They Are Selected**

#### Punchout (B2B) Catalog Orders

- Commodity codes should be automatically selected for items in punchout (B2B) catalogs.
- The code is provided by the supplier and auto populates in the requisition cart when the punchout (B2B) order is pulled back into Workday.
  - In rare instances, such as the supplier not providing the commodity code in their catalog, you will have to lookup and manually select the commodity code for the item in the punchout (B2B) order.
  - There is a commodity code search tool in Workday that allows you to search for the correct commodity code based on the item(s) you are purchasing.

#### Non-Catalog Orders

- For non-catalog orders the commodity code must be manually selected on the requisition at the line level.
  - The supplier may provide the commodity code for the item/service on their quote, but it must be manually selected/input into Workday.
    - If the commodity code is not provided, you may need to lookup the commodity code for the item/service in the Workday lookup tool.

## **Commodity Codes & Spend Categories: Better Together**

#### **Commodity Code to Spend Category Crosswalk**

- Procurement created a crosswalk as part of the commodity code lookup tool in Workday that will provide suggested spend categories based on the commodity code.
  - Suggested spend categories will be at minimum one (1) and at max five (5).
- When using the Workday lookup tool/report, you can search the commodity code of your item/service to find the suggested spend category(ies).

#### *Example #2 – Notebook Computers*

 Searching the crosswalk for "notebook computers" would show the suggested spend categories – you would have to select the correct spend category based on the value (\$\$) of the computer being purchased.

| Segment                                                       | Family                              | Class     | Commodity             | Commodity<br>Code | Spend Category -<br>Option #1                                                                   | Spend Category -<br>Option #2                                                                | Spend Category -<br>Option #3 |
|---------------------------------------------------------------|-------------------------------------|-----------|-----------------------|-------------------|-------------------------------------------------------------------------------------------------|----------------------------------------------------------------------------------------------|-------------------------------|
| Information Technology, Broadcasting,<br>& Telecommunications | Computer Equipment &<br>Accessories | Computers | Notebook<br>Computers | 43211503          | PP&E - Computers -<br>Laptops/Notebooks/Tablets -<br>\$1,000 to \$4,999.99 per item<br>(SC0358) | PP&E - Computers -<br>Laptops/Notebooks/Tablets -<br>\$5,000 or greater per item<br>(SC0181) | Computer Supplies<br>(SC0172) |

## Commodity Codes: How They Are Assigned – Workday Lookup Tool (Explain

| Using Example #2 -                                                             | Test - Commodity Code Looku | <b>)</b>                                                                                                    |                                                                                                    |                |                                                            |
|--------------------------------------------------------------------------------|-----------------------------|----------------------------------------------------------------------------------------------------|----------------------------------------------------------------------------------------------------|----------------|------------------------------------------------------------|
| Notebook Computers<br>from before:                                             | a "computers"               |                                                                                                    |                                                                                                    | Search         |                                                            |
| We searched<br>"computers" in the<br>"Commodity Code<br>Lookup" tool to        | > Saved Searches            |                                                                                                    |                                                                                                    |                |                                                            |
| populate these results.                                                        | Current Search              | 12 Results                                                                                                    |                                                                                                    | Expand All 🗸 🗸 |                                                            |
|                                                                                | Save Clear All              | 41112512 - Flow Computers or Totalizers<br>Commodity<br>Spend Categories for Commodity Code PP&E - Scientific & Research Equipment - \$1,000 to                                                                                                 | o \$4,999.99 per item (SC0315), +2 more                                                                                                    | ~              |                                                            |
| Class (3 <sup>rd</sup> level) code                                             |                             | 42271722 - Oxygen Uptake Computers<br>Commodity<br>Spend Categories for Commodity Code Medical Supplies and Accessories - Nondrug (SCO                                                                                                    | 368), +2 more                                                                                                    | ~              |                                                            |
| No results, because<br>it's not the final<br>commodity code lever<br>to use on |                             | 43211500 - Computers<br>Class<br>Spend Categories for Commodity Code (empty)                                                                                                    |                                                                                                    | ^              | Identifies related<br>Commodity (4th level,<br>codes       |
| transactions                                                                   |                             | Spend Categories for Commodity Code<br>(empty)                                                                                                    | Children of Commodity Code<br>43211501 - Computer Servers<br>43211502 - High End Computer Servers<br>43211503 - Notebook Computers<br>43211504 - Personal Digital Assistant Pdas or Organizers | <              |                                                            |
| Commodity (4 <sup>th</sup> level)                                              |                             |                                                                                                    | 43211505 - Point of Sale (POS) Terminal<br>More (18)                                                                                                    |                |                                                            |
| Spend Category<br>suggestions                                                  |                             | 43211503 - Notebook Computers<br>Commodity<br>Spend Categories for Commodity Code Computer Supplies (SC0172), +2 more                                                                                                    | /                                                                                                    | ^              | No results,<br>because this is the<br>selectable level for |
| <u>*Note:</u> Sample report for<br>demonstration purposes only –               |                             | Spend Categories for Commodity Code   Computer Supplies (SC0172)   PP&E - Computers - Laptops/Notebooks/Tablets - \$1,000 to \$4,999.99 per item (SC0358)   PP&E - Computers - Laptops/Notebooks/Tablets - \$5,000 or greater per item (SC0181) | Children of Commodity Code<br>(empty)                                                                                                    | -              |                                                            |
| may change before finalization                                                 |                             |                                                                                                    |                                                                                                    |                |                                                            |

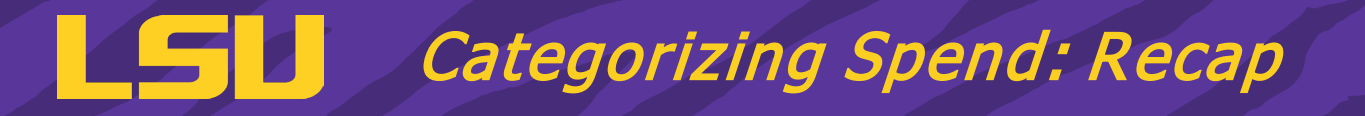

- Spend categories are currently used to categorize the university's spend but only allow for a high-level overview.
- Commodity codes provide a much greater level of detail on the items (goods and services) being purchased.
  - Commodity codes were previously used in LSU's legacy Procurement system (PRO), but the functionality was unavailable with Workday.
- Spend categories & commodity codes will be used together to most accurately categorize the university's overall spend.
- For most punchout (B2B) catalog orders, the commodity code will be automatically assigned and have suggested spend categories.
- The Workday "Commodity Code Lookup" tool will be available for finding the applicable commodity code & spend category.

#### **Targeted release date into Workday is July 1, 2025** *(start of FY26)*